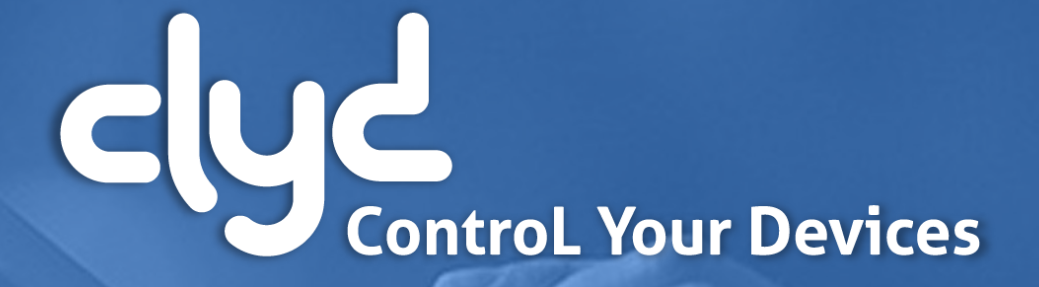

Didacticiel de prise en main

Version 6.0

### - Didacticiel de prise de main

- Préambule
- 2. Se connecter au serveur
- **3.** Choisir le mode Android Entreprise
- 4. Créer le package d'installation
- 5. Déploiement du package d'installation
- 6. Installation du client CLYDMediaContact

### *iii* Telelogos

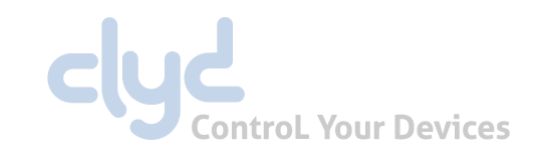

- Alimenter le catalogue
- Créer et diffuser un Kiosque CLYD
- Annexe A Les modes d'inscription
  - Annexe B La fonction Remote Control
  - Annexe C Créer un Profil EMM
  - Annexe D Déploiement en Device Admin

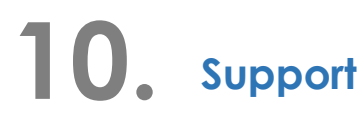

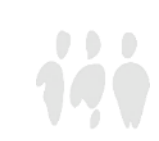

### 1. Préambule

Afin de faciliter la prise en main du logiciel CLYD, ce didacticiel vous guidera, au travers d'opérations simples, dans l'inscription d'un terminal et la diffusion d'un kiosque.

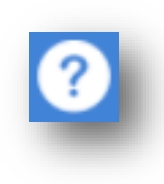

Par la suite, vous pourrez découvrir les fonctions avancées de CLYD en parcourant la documentation en ligne, accessible via le bouton en haut à droite de la console web.

Si vous avez des questions ou si vous rencontrez un obstacle lors de vos manipulations, n'hésitez pas à contacter l'équipe support Telelogos qui pourra vous apporter des réponses et vous guider.

- Tel: +33 (0)2 41 22 70 18
- support@telelogos.com

### **iii** Telelogos

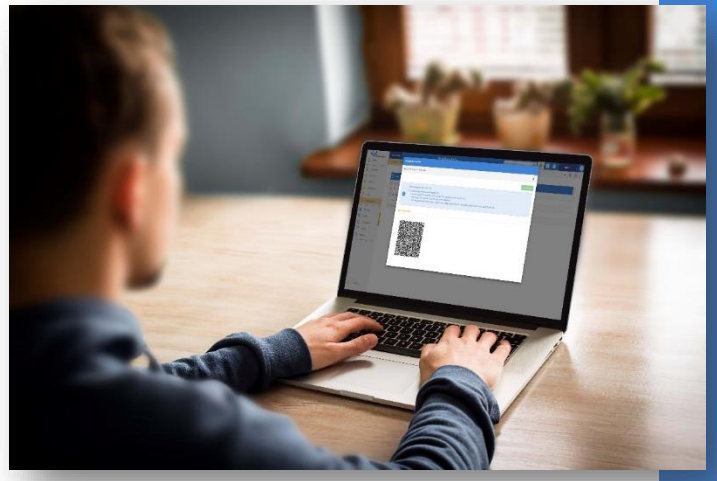

### 1. Préambule

- 2. Se connecter au serveur
- 3. Choisir le mode Android Enterprise
- 4. Créer le package d'installation
- 5. Déploiement du package
  - d'installation
- 6. Installation du client
  - CLYDMediaContact
  - 7. Alimenter le catalogue
  - . Créer et diffuser un Kiosque Clyd
- 9. Annexes
- 10. Support

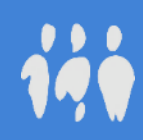

### - 2. Se connecter au serveur

#### Avant de commencer, assurez-vous de disposer :

- De l'adresse web du serveur CLYD.
- De l'identifiant de l'organisation qui a été créée sur le serveur CLYD, correspondant au nom de votre société.
- De l'identifiant et du mot de passe du compte utilisateur associé.
- ✤ A partir de votre station de travail : lancer votre navigateur Chrome, Edge, Firefox ou Internet Explorer.

Il est hautement recommandé d'utiliser Chrome, la solution reposant sur les technologies et API Google.

- Démarrer la console Clyd en saisissant l'adresse web reçue par mail, ou fournie par votre administrateur.
- Compléter les champs selon les éléments de connexion qui vous ont été fournis.

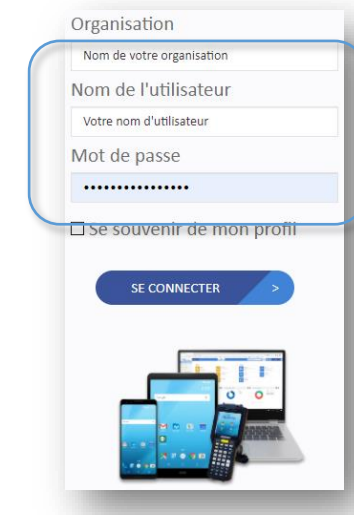

#### . Préambule

- 2. Se connecter au serveur
- 3. Choisir le mode Android Enterprise
- 4. Créer le package d'installation
- 5. Déploiement du package

### d'installation

6. Installation du client

### CLYDMediaContact

- 7. Alimenter le catalogue
- 8. Créer et diffuser un Kiosque Clyd
- 9. Annexes
- 10. Support

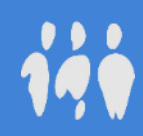

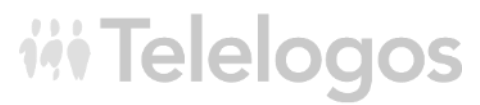

### 3. Choisir le mode Android Enterprise

#### Console CLYD : MENU SOCIÉTÉ > ANDROID ENTERPRISE

Attention : pour que le processus d'enregistrement puisse se dérouler dans de bonnes conditions sur le site de Google, se déconnecter de tout compte Google (Gmail / YouTube...) avant de commencer.

#### Sélectionner le mode souhaité.

*iii* Telelogos

Le mode <u>"Dedicated Device"</u> est conseillé pour les tests afin d'accéder à toutes les fonctionnalités.

Pour l'inscription en mode "Device Admin" (terminaux non-équipés des services Google), voir les annexes à la fin de ce guide.

#### Suivre les étapes d'enregistrement qui seront proposées par l'interface Google.

| COORDONNÉES        | SMTP   | TERMINAUX                                       | ANDROID E | NTERPRISE   |
|--------------------|--------|-------------------------------------------------|-----------|-------------|
| Mode d'inscription | Choisi | ir le mode d'inscript<br>rer Android Enterprise | ion Y     | HiTelelogos |

### I. Préambule

- 2. Se connecter au serveur
- 3. Choisir le mode Android Enterprise
- 4. Créer le package d'installation
- 5. Déploiement du package

- 6. Installation du client
  - CLYDMediaContact
- 7. Alimenter le catalogue
- 3. Créer et diffuser un Kiosque Clyd
- 9. Annexes
- 10. Support

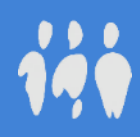

### 4. Créer le package d'installation

Console CLYD : MENU CONFIGURATION > PACKAGE D'INSTALLATION > + > \*CHOIX DU MODE SOUHAITÉ\*

La procédure d'installation sur les terminaux sera différente selon le mode de déploiement choisi et sera détaillée dans la prochaine section.

Le mode <u>"Android Enterprise QR-Code"</u> est conseillé lors des tests.

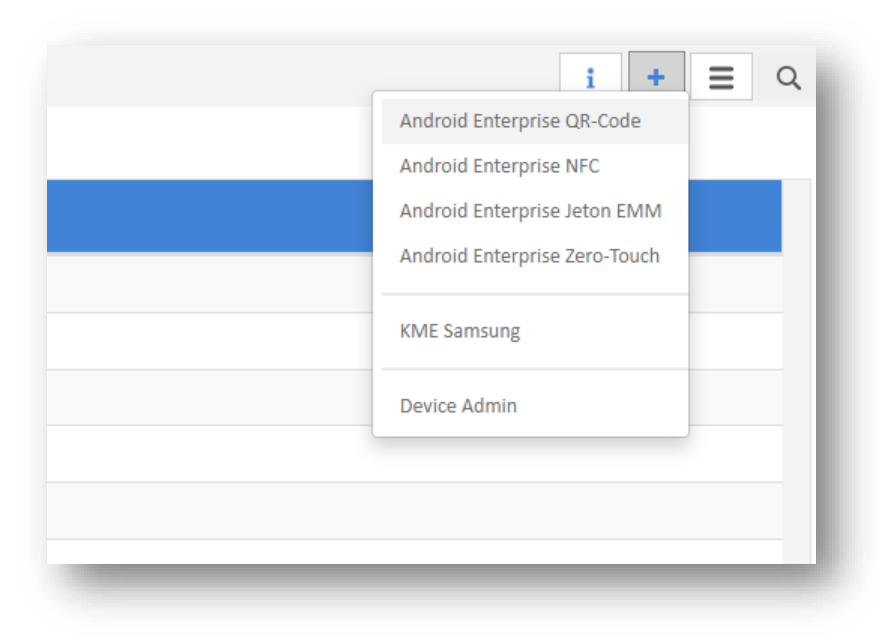

**iii** Telelogos

#### I. Préambule

- 2. Se connecter au serveur
- Choisir le mode Android Enterprise
- 4. Créer le package d'installation
- 5. Déploiement du package

- 6. Installation du client
  - CLYDMediaContact
- 7. Alimenter le catalogue
- 8. Créer et diffuser un Kiosque Clyd
- 9. Annexes
- 10. Support

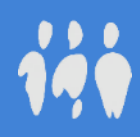

### 5. Déploiement du package d'installation

 Console CLYD : MENU CONFIGURATION > PACKAGE D'INSTALLATION > + > ANDROID ENTERPRISE > \*MODE SOUHAITÉ\*

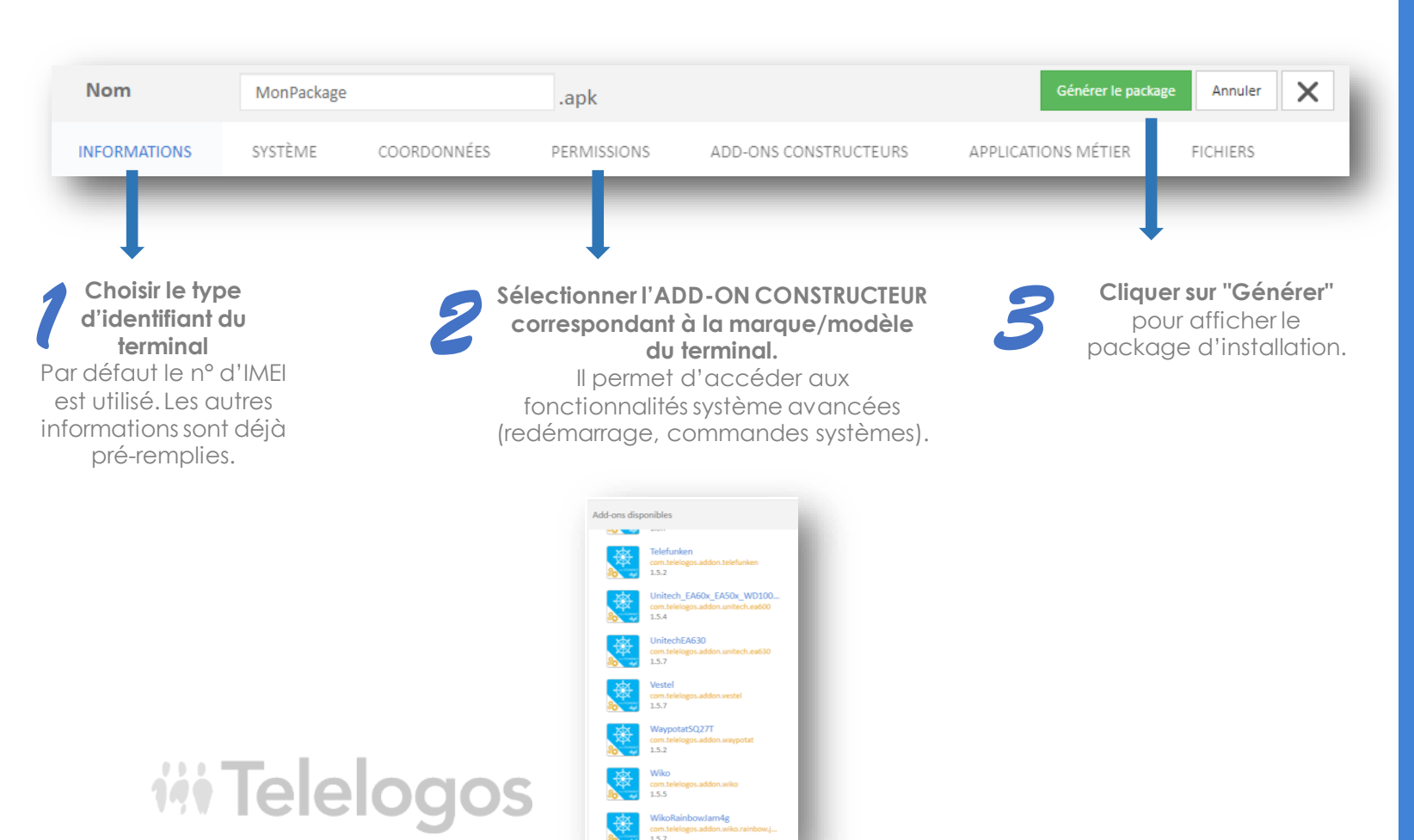

#### I. Préambule

- 2. Se connecter au serveur
- 3. Choisir le mode Android Enterprise
- 4. Créer le package d'installation
- 5. Déploiement du package d'installation
- 6. Installation du client
  - CLYDMediaContact
- 7. Alimenter le catalogue
- 8. Créer et diffuser un Kiosque Clyd
- 9. Annexes
- 10. Support

# 5. Déploiement du package d'installation

- Sur le terminal neuf ou réinitialisé usine :
  - sélectionner la langue puis appuyer 6 fois dans la zone blanche de l'écran de démarrage.
  - connecter le terminal à un réseau wifi.
  - scanner le QR-code. Selon la caméra du terminal, il peut être nécessaire de zoomer le navigateur web pour qu'il puisse être lu.

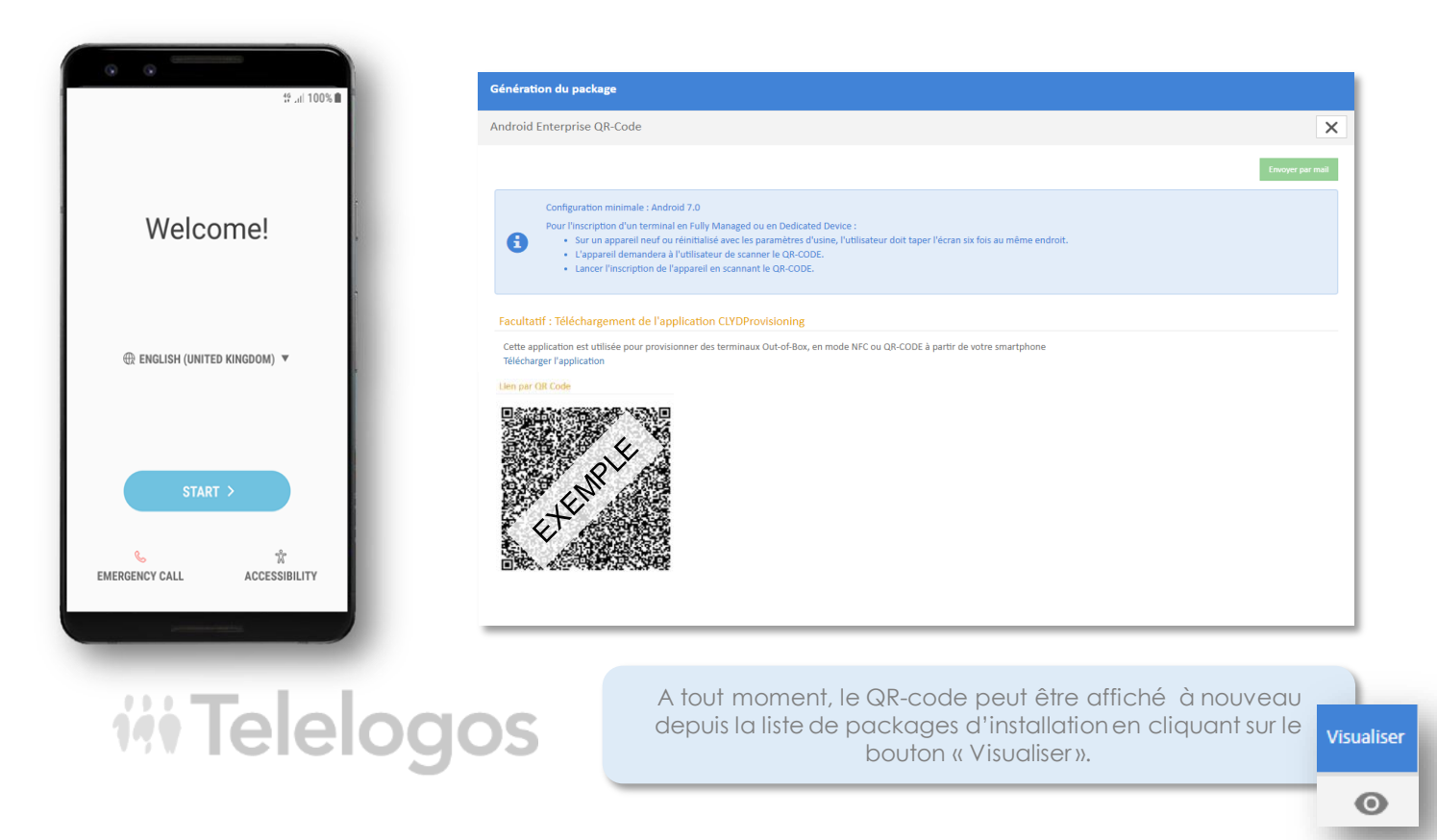

### L. Préambule

- 2. Se connecter au serveur
- 3. Choisir le mode Android Enterprise
- 4. Créer le package d'installation
- 5. Déploiement du package

- 6. Installation du client
  - CLYDMediaContact
- 7. Alimenter le catalogue
- 8. Créer et diffuser un Kiosque Clyd
- 9. Annexes
- 10. Support

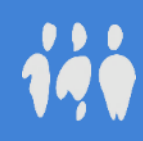

### 6. Installation du client CLYDMediaContact

Sur le terminal : Pendant l'installation, et selon le mode choisi, l'application demandera un certain nombre de permissions Android. Il faudra veiller à activer chacune dans la fenêtre correspondante qui sera affichée, avant d'appuyer sur la touche « retour / back » pour revenir à la suite de l'installation. Une fois le client installé sur le terminal, il se connectera au serveur et s'inscrira automatiquement dans l'environnement CLYD. Vous pourrez le visualiser dans la liste de vos terminaux.

Console CLYD : MENU TERMINAUX

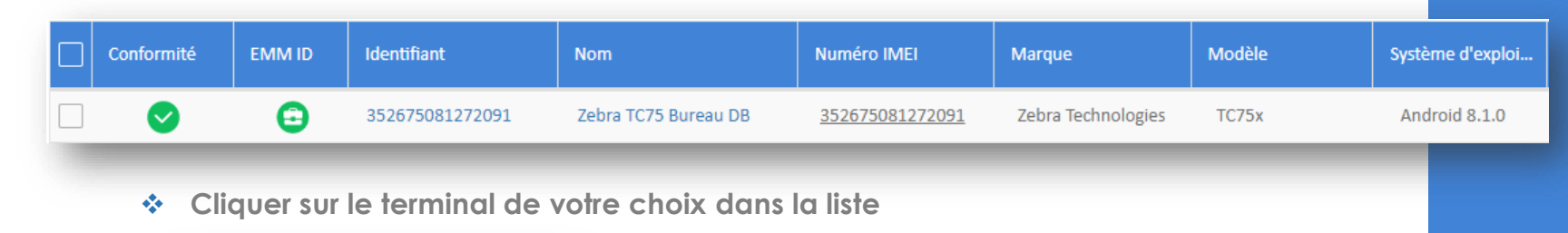

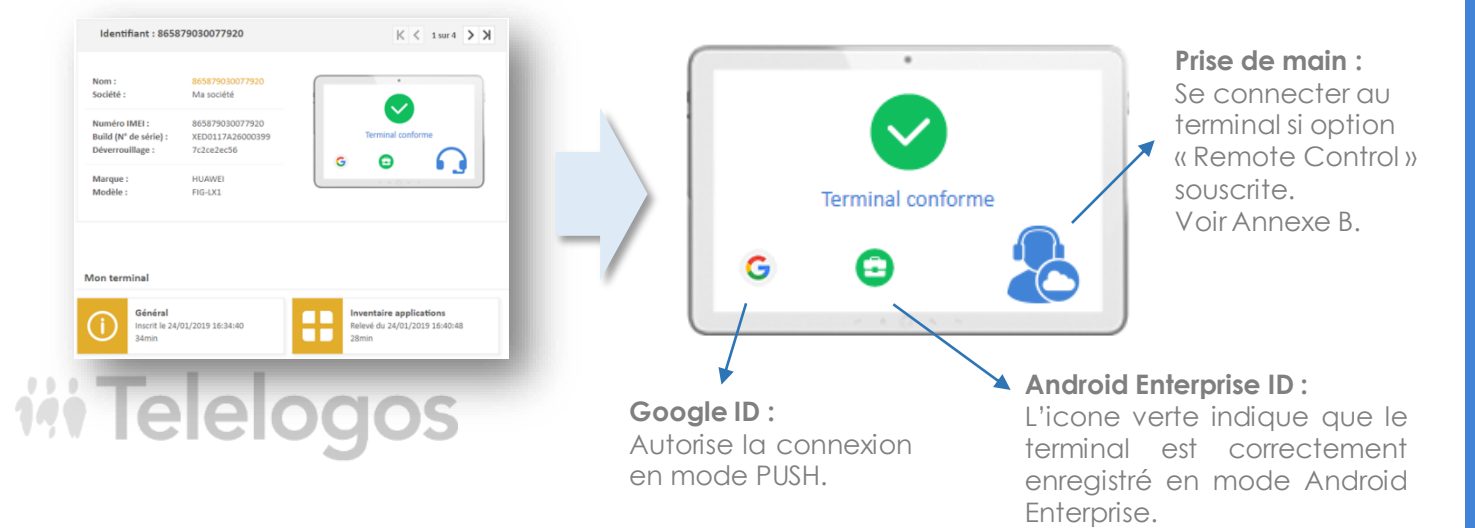

### 1. Préambule

- 2. Se connecter au serveur
- Choisir le mode Android Enterprise
- 4. Créer le package d'installation
- 5. Déploiement du package

#### d'installation

Installation du client

### **CLYDMediaContact**

- 7. Alimenter le catalogue
- Créer et diffuser un Kiosque Clyd
- 9. Annexes
- 10. Support

### 7. Alimenter le catalogue

- Console CLYD : MENU CATALOGUE
- Ajouter des applications du Play Store et / ou les applications métier (« In-House », fichiers .apk).
- Ajouter les éventuels fichiers (.pdf, etc.).

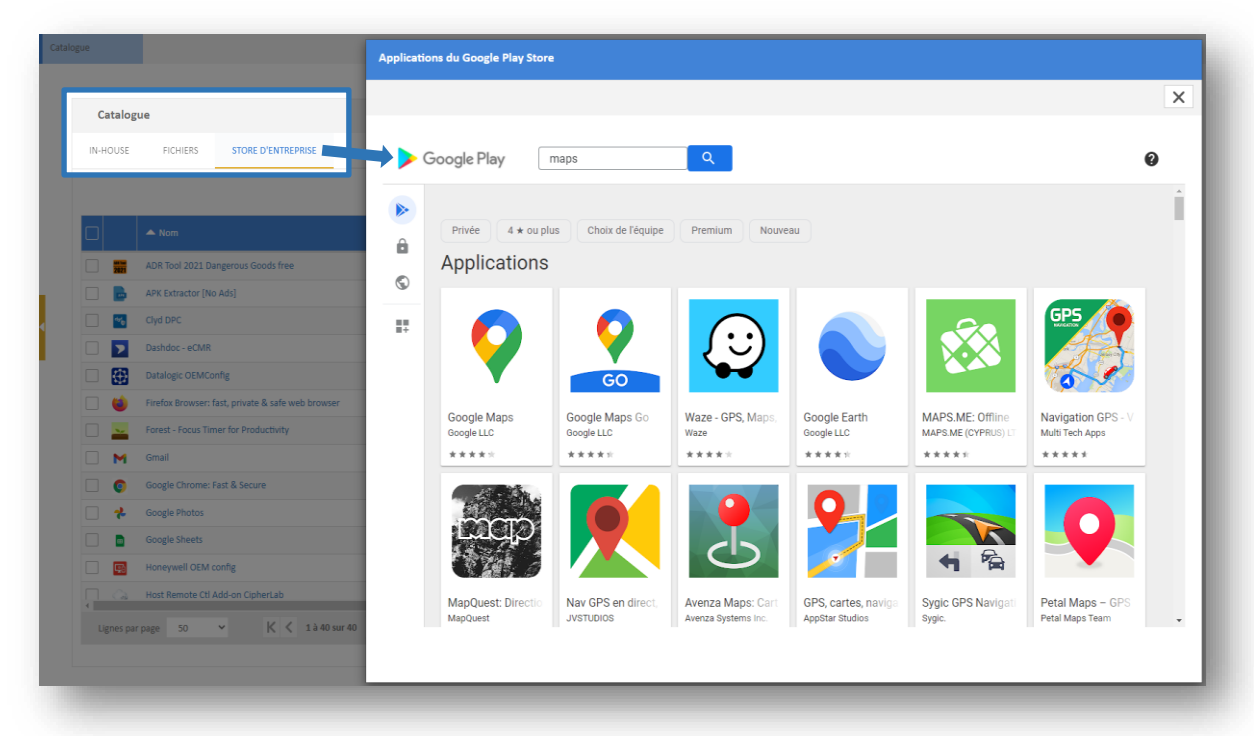

**iii** Telelogos

#### I. Préambule

- 2. Se connecter au serveur
- Choisir le mode Android Enterprise
- 4. Créer le package d'installation
- 5. Déploiement du package

- 6. Installation du client
  - CLYDMediaContact
- 7. Alimenter le catalogue
- Créer et diffuser un Kiosque Clyd
- 9. Annexes
- 10. Support

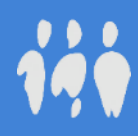

### 8. Créer un kiosque Clyd

Catalogu

Ø

1000 m

- Console CLYD : MENU KIOSQUES •
- Cliquer sur "Nouveau" + •
- Nommer le kiosque \*
- Saisir un mot de passe \*

6.

**Wit Telelogos** 

| <ul> <li>Glisser les applis et fichiers</li> </ul> | Weinder Hogel           Weinder Hogel           Weinder Hogel           Weinder Hogel           Weinder Hogel           Weinder Hogel |                  |
|----------------------------------------------------|----------------------------------------------------------------------------------------------------|------------------|
|                                                    |                                                                                                    |                  |
|                                                    | plications seront relechargees, installees et mises c                                                                                 | a jour par CLTD. |
| htreprise                                          | plications seront installées et mises à jour par le Go                                                                                | ogle Play Store. |
| + -> Les fict                                      | hiers seront téléchargés et mis à jour par CLYD.                                                                                      |                  |

Exemple : le widget "Messages" permet d'accéder à l'application par défaut pour les SMS, peu importe la marque et le modèle du terminal. → L'accès à Internet pourra être restreint en activant "ClydBrowser" sous "Propriété avancées" 🔀

Inventaire du terminal

Catalogue Applicati

Store d'e

Fichiers

Widgets

Lien vers un site

Un lien sera créé vers une application déjà présente sur le terminal, par exemple "Contacts".

< Page 1

🧛

> SN Pages +

Enregistrer le brouillon v1 Diffuser v1 Annuler 🗙

5 fB 🗳

- 8. Créer et diffuser un Kiosque Clyd

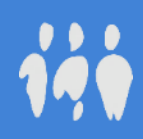

### 8. Diffuser un kiosque Clyd

Console CLYD : MENU KIOSQUES > \*SÉLECTION DU KIOSQUE SOUHAITÉ\*> ONGLET "CIBLES" 9 CIBLES

#### Cliquer sur $\diamondsuit$ Ajouter une cible

*iii* Telelogos

 Sélectionner la cible de votre société. Cette cible par défaut contient tous les terminaux enregistrés par votre organisation.

Cliquer sur le bouton "Diffuser" Diffuser v1

Au bout de quelques secondes, le kiosque est visible directement sur le terminal.

- Pour sortir du kiosque, appuyer trois fois sur l'écran du terminal et saisir le mot de passe administrateur du kiosque.
- Pour revenir en mode kiosque, lancer l'application « MediaContact » puis cliquer sur l'icône « Home » :
- Sur les terminaux avec un écran de petite taille, l'icône « Home » n'est pas affichée. Il faut alors appuyer sur « … » puis « Lancer le kiosque ».

#### 1. Préambule

- 2. Se connecter au serveur
- 3. Choisir le mode Android Enterprise
- 4. Créer le package d'installation
  - Déploiement du package

d'installation

**iii** Telelogos

yp Yellow Page

Database

2

<del>?</del>

- Installation du client
  - CLYDMediaContact
- Alimenter le catalogue
- 8. Créer et diffuser un Kiosque Clyd
- 9. Annexes
- 10. Support

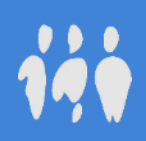

### 

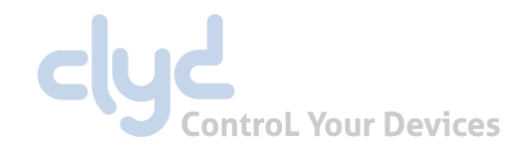

|                                                                             | Android Enterprise<br>(fonctionnalités d'administration avancées) artenaire EMM Android Enterprise |                                                            | <b>Device Admin</b><br>(fonctionnalités restreintes) |                                                                                      |                                                                                           |
|-----------------------------------------------------------------------------|----------------------------------------------------------------------------------------------------|------------------------------------------------------------|------------------------------------------------------|--------------------------------------------------------------------------------------|-------------------------------------------------------------------------------------------|
| Modes                                                                       | Dedicated Device / COSU<br>Kiosque<br>(conseillé pour vos tests)                                   | FullyManage<br>Profil EN                                   | d / COBO<br>VIM                                      | 1.44 ( 15)<br>Cereje ( 8)                                                            | Sans les services Google                                                                  |
| Description                                                                 | Sécurisation complète de l'usage<br>professionnel des appareils, avec un<br>kiosque applicatif     | Contrôle de l'uti<br>appareils et de la<br>sécurité de l'e | ilisation des<br>politique de<br>entreprise          |                                                                                      | Gestion basique des terminaux ou mise en<br>place d'un kiosque sans gestion du Play Store |
| Accès au système pour l'utilisateur<br>(WiFi, paramètres, personnalisation) | X                                                                                                  |                                                            | ~                                                    |                                                                                      | <ul><li>X si installation d'un kiosque</li><li>✓ dans le cas contraire</li></ul>          |
| Installation et gestion des configurations des applications du Play Store   | ~                                                                                                  |                                                            | ✓                                                    |                                                                                      | X (installation par envoi d'APK)                                                          |
| Sécurisation avec un kiosque                                                | ✓                                                                                                  | X                                                          |                                                      |                                                                                      | ✓                                                                                         |
| Configuration du Play Store de l'utilisateur                                | X                                                                                                  | ✓                                                          |                                                      |                                                                                      | X                                                                                         |
| Versions Android supportées                                                 | Android 7.0 à Android 12.0                                                                         |                                                            |                                                      | Android 6.0 à Android 9.0                                                            |                                                                                           |
| Etat du terminal à l'inscription                                            | Terminal neuf ou réinitialisé usine                                                                |                                                            |                                                      | Réinitialisation non obligatoire                                                     |                                                                                           |
| Accès internet et services Google                                           | Accès internet obligatoire sur les terminaux<br>Terminaux avec Google Play Services (GMS)          |                                                            |                                                      | Ne nécessite pas d'accès Internet (Indoor)<br>Compatible avec les terminaux sans GMS |                                                                                           |
| Déploiement                                                                 | Modes Android Enterprise QR-Code, NFC, Jeton-EMM, Zero-Touch, KME                                  |                                                            |                                                      | Installation manuelle d'un APK                                                       |                                                                                           |

### — 9. Annexe B - La fonction Remote Control

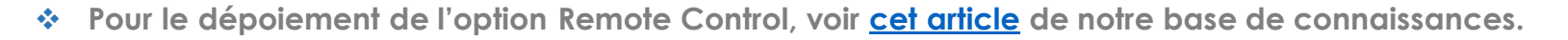

Console CLYD : MENU TERMINAUX > \*SÉLECTION DU TERMINAL SOUHAITÉ\*

*iii* Telelogos

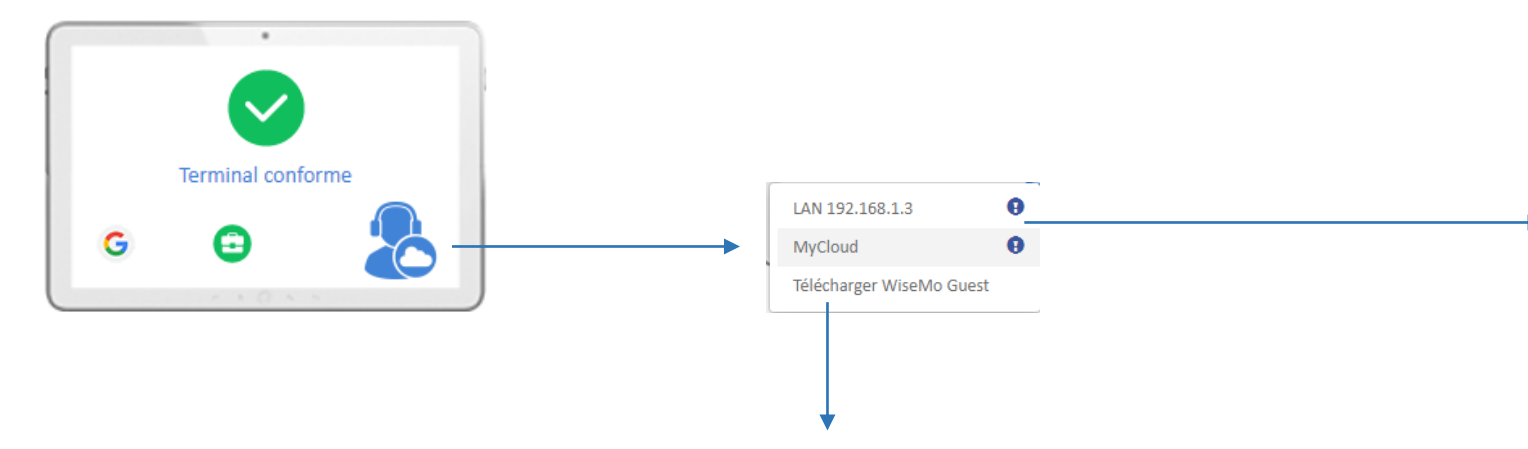

#### Télécharger WiseMo Guest

A la <u>toute première utilisation</u> de la fonctionnalité « Remote Control », télécharger et installer l'application WiseMo Guest. Cette action n'est à effectuer <u>qu'une seule fois</u> sur le PC depuis lequel vous souhaitez pouvoir prendre la main sur les terminaux. Ce composant permet d'établir la connexion avec les terminaux et d'interagir avec. Il permet également d'effectuer du transfert de fichiers (récupération de logs ou autres fichiers en temps réel, etc).

#### a. MyCloud (internet)

Prendre la main sur le terminal via le service web (MyCloud). Nécessite que les terminaux aient accès à internet en wifi ou données mobiles.

#### b. LAN (réseau local)

Prendre la main sur le terminal via le LAN. Ne nécessite pas de connexion internet mais nécessite que les terminaux soient sur le même réseau local que votre navigateur.

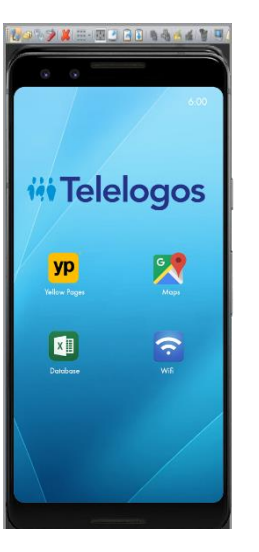

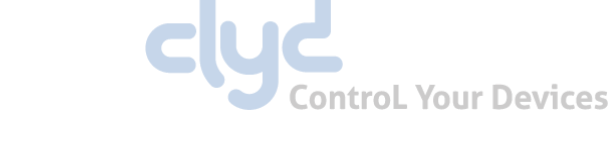

### 9. Annexe C - Créer un Profil EMM

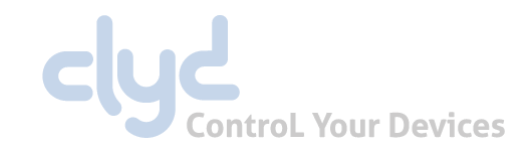

| Console CLYD : MENU PROFILS EMM       | Nom Démo                                                         | Enregistrer le brouillion v1 Diffuser v1 Annuler 🗙                                       |  |
|---------------------------------------|------------------------------------------------------------------|------------------------------------------------------------------------------------------|--|
|                                       | WORK DEVICE SÉCURITÉ O CIBLES PLANNING DE DIFFUSION STATISTIQUES |                                                                                          |  |
| Cliquer sur « Nouveau » : +           | Applications obligatoires                                        | Play Store                                                                               |  |
| <ul> <li>Nommer le profil.</li> </ul> | Modifier                                                         | Accès à toutes les applications approuvées Modifier                                      |  |
|                                       | ColorNote CallBOOSTER                                            | Permissions                                                                              |  |
|                                       | Fichiers                                                         | Permissions des applications : défaut Modifier Nombre d'application(s) configurée(s) : 0 |  |
|                                       | Modifier                                                         |                                                                                          |  |
|                                       | A00-Un 08                                                        |                                                                                          |  |
|                                       | Add-On da                                                        |                                                                                          |  |

- Ajouter des applications obligatoires du catalogue In-House (les applications seront téléchargées et installées par CLYD).
- Ajouter des application obligatoires du Google Play Store (les applications seront téléchargées et installées par Google).
- Définir les éventuelles restrictions d'accès au Play Store pour l'utilisateur.
- Songlet « Sécurité » : Configurer la sécurité du profil (restrictions d'utilisation du terminal).
- Onglet « Cibles » : Sélectionner la cible de votre société. Cette cible par défaut contient tous les terminaux enregistrés par votre organisation.
- Cliquer sur « Diffuser » : Diffuser v1

## **iii** Telelogos

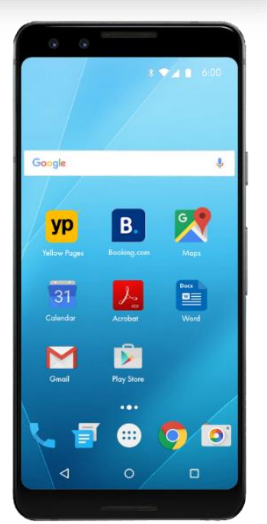

### — 9. Annexe D - Déploiement en Device Admin

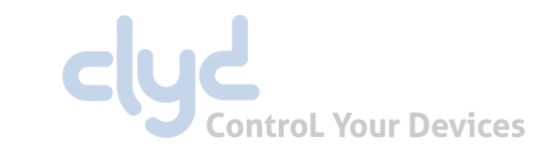

Téléchargement direct

Pour la gestion d'une flotte de terminaux fixes non équipés des Google Play Services, par exemple des écrans d'affichage dynamique ou des bornes de réservation ou d'orientation, il est possible de créer d'un package d'installation en mode « Device Admin ». Ce mode permet également de sécuriser et de gérer les terminaux mais fonctionne différemment des modes Android Enterprise et ne propose pas les fonctionnalités Google Play Store :

> DEVICE ADMIN

Console CLYD : MENU CONFIGURATION > PACKAGE D'INSTALLATION >

Télécharger le package Nom Annuler MonPackage .apk Lien par QR Code INFORMATIONS WIFI PERMISSIONS ADD-ONS CONSTRUCTEUR APPLICATIONS MÉTIER FICHIERS Générer le package Permet de scanner le QR-Code du ADD-ONS Constructeur package à partir du terminal. Sélectionner l'ADD-ON correspondant à votre terminal Informations Identifiant du terminal: par défaut le n° d'IMEI est utilisé

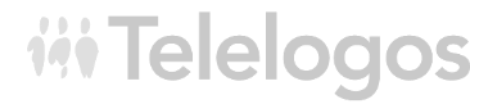

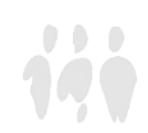

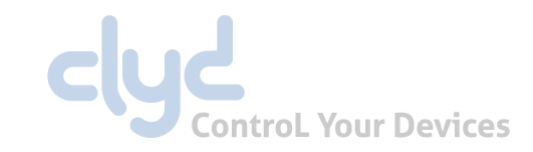

### — 10. Support

Une équipe multilingue est à votre disposition pour vous assister dans l'installation, la mise en œuvre, le paramétrage et l'exploitation de la solution CLYD :

- Tel: +33 (0)2 41 22 70 18
- support@telelogos.com

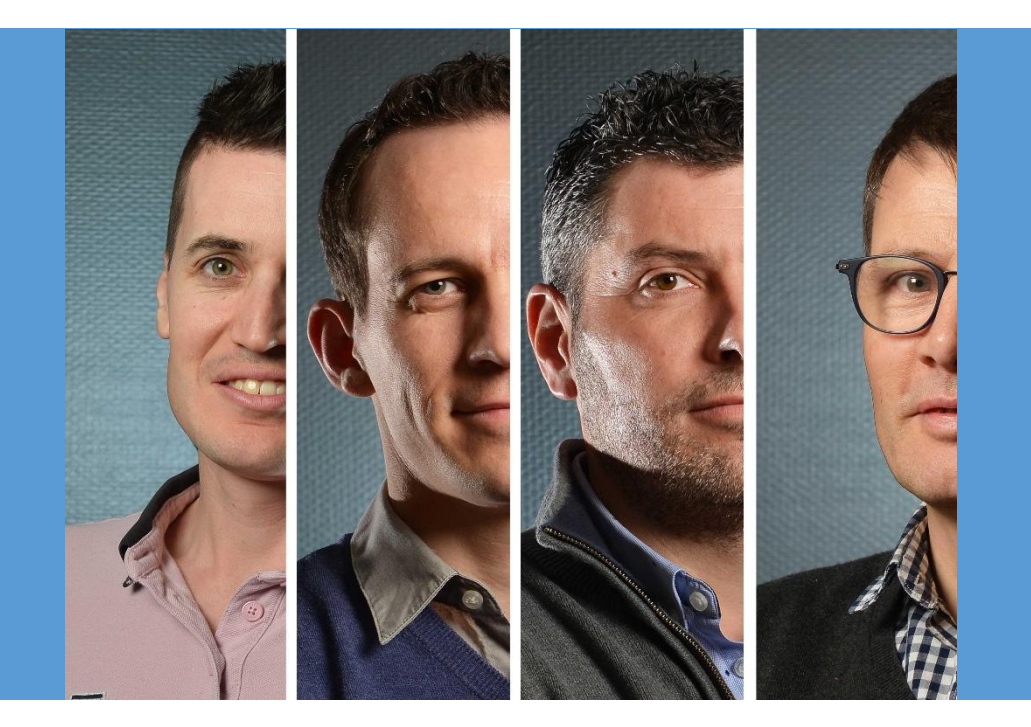

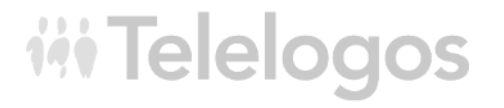

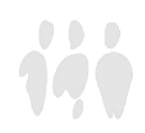